# Exemple de configuration des filtres ACL sur les AP Aironet

## Contenu

Introduction Conditions préalables Conditions requises Components Used Informations générales Configuration Où créer des listes de contrôle d'accès Filtres d'adresses MAC Filtres IP Filtres Ethertype

## Introduction

Ce document décrit comment configurer des filtres basés sur une liste de contrôle d'accès (ACL) sur des points d'accès Cisco Aironet à l'aide de l'interface utilisateur graphique.

# Conditions préalables

### **Conditions requises**

Cisco vous recommande de prendre connaissance des rubriques suivantes :

- Configuration d'une connexion sans fil à l'aide d'un AP Aironet et d'un adaptateur client Aironet 802.11 a/b/g
- ACL

### **Components Used**

Ce document utilise les points d'accès de la gamme Aironet 1040 qui exécutent le logiciel Cisco IOS<sup>®</sup> version 15.2(2)JB.

The information in this document was created from the devices in a specific lab environment. All of the devices used in this document started with a cleared (default) configuration. If your network is live, make sure that you understand the potential impact of any command.

# Informations générales

Vous pouvez utiliser des filtres sur les points d'accès afin d'effectuer ces tâches :

- Restreindre l'accès au réseau sans fil LAN (WLAN)
- Fournir une couche supplémentaire de sécurité sans fil

Vous pouvez utiliser différents types de filtres afin de filtrer le trafic en fonction de :

- de protocoles spécifiques ;
- Adresse MAC du périphérique client
- Adresse IP du périphérique client

Vous pouvez également activer des filtres afin de restreindre le trafic des utilisateurs sur le réseau local câblé. Les filtres d'adresse IP et d'adresse MAC permettent ou rejettent le transfert des paquets de monodiffusion et de multidiffusion qui sont envoyés vers ou depuis des adresses IP ou MAC spécifiques.

Les filtres basés sur des protocoles fournissent une façon plus précise de restreindre l'accès aux protocoles spécifiques par les interfaces Ethernet et radios de l'AP. Vous pouvez utiliser l'une de ces méthodes afin de configurer les filtres sur les AP :

- GUI Web
- CLI

Ce document explique comment utiliser des listes de contrôle d'accès afin de configurer des filtres via l'interface utilisateur graphique.

**Note**: Pour plus d'informations sur la configuration via l'utilisation de l'interface de ligne de commande, reportez-vous à l'article <u>Exemple de configuration de filtre de liste de contrôle</u> <u>d'accès de point d'accès</u> Cisco.

# Configuration

Cette section décrit comment configurer des filtres basés sur ACL sur les points d'accès Cisco Aironet à l'aide de l'interface utilisateur graphique.

#### Où créer des listes de contrôle d'accès

Accédez à Security > Advance Security. Sélectionnez l'onglet Liste d'accès à l'association, puis cliquez sur Définir le filtre :

| cisco                                                                               |                                                                                                    |
|-------------------------------------------------------------------------------------|----------------------------------------------------------------------------------------------------|
| Security<br>Admin Access                                                            | Hostname Autonomous                                                                                                   |
| SSID Manager                                                                        | Security Summary                                                                                                    |
| Server Manager<br>AP Authentication                                                 | Username Read-Only                                                                                                    |
| Intrusion Detection<br>Local RADIUS Server                                          | Cisco 🗸                                                                                                    |
| Advance Security                                                                    | Service Set Identifiers (SSIDs)           SSID         VLAN         BandSelect         Radio         BSSID/Guest Mode |
| .ı ı.ı ı.<br>cısco                                                                  | HOME NETWORK ASSOCIATION WIRELESS SECURITY SERVICES SOFTWARE EVENT LOG                                                |
| Security                                                                            | AUTHENTICATION                                                                                                    |
| Admin Access<br>Encryption Manager                                                  | Hostname Autonomous                                                                                                   |
| SSID Manager<br>Server Manager                                                      | Security: Advanced Security- Association Access List                                                                  |
| AP Autoentication<br>Intrusion Detection<br>Local RADIUS Server<br>Advance Security | Filter client association with MAC address access list:                                                               |

### Filtres d'adresses MAC

Vous pouvez utiliser des filtres basés sur les adresses MAC afin de filtrer les périphériques clients en fonction de l'adresse MAC codée en dur. Quand un client se voit refuser l'accès par un filtre basé sur l'adresse MAC, il ne peut pas s'associer à l'AP. Les filtres d'adresses MAC permettent ou interdisent le transfert de paquets de monodiffusion et de multidiffusion envoyés depuis des adresses MAC spécifiques ou adressés à ces adresses.

Cet exemple montre comment configurer un filtre basé sur MAC via l'interface utilisateur graphique afin de filtrer le client avec l'adresse MAC **0040.96a5.b5d4** :

1. Créez l'adresse MAC ACL 700. Cette ACL ne permet pas au client 0040.96a5.b5d4 de s'associer à l'AP.

| ululu<br>cisco                          | HOME NETWORK ASSOCIATION WIRELESS SECURITY SERVICES SOFTWARE EVENT LOG                                      | Sage Configuration Bing Logout Bafne              |  |  |  |  |  |  |  |  |  |
|-----------------------------------------|----------------------------------------------------------------------------------------------------|---------------------------------------------------|--|--|--|--|--|--|--|--|--|
| Security                                |                                                                                                    | ETHERTYPE FILTERS                                 |  |  |  |  |  |  |  |  |  |
| Admin Access                            | Hostname Autonomous                                                                                         | Autonomous uptime is 4 weeks, 16 hours, 6 minutes |  |  |  |  |  |  |  |  |  |
| Encryption Manager<br>SSID Manager      | Services: Filters - MAC Address Filters                                                                     |                                                   |  |  |  |  |  |  |  |  |  |
| Server Nanager<br>AP Authentication     | Creata/Edit Filter Index: < NEW > •                                                                         |                                                   |  |  |  |  |  |  |  |  |  |
| Local RADIUS Server<br>Advance Security | Filter Index: 700 (700-799)                                                                                 |                                                   |  |  |  |  |  |  |  |  |  |
|                                         | Add MAC Address: 0040.9655.5543 Mesk: 0000.0000 0000 Action: Block x Add<br>(H4844.H484.44844) 044444 H4844 |                                                   |  |  |  |  |  |  |  |  |  |
|                                         | Default Action: None -                                                                                      |                                                   |  |  |  |  |  |  |  |  |  |
|                                         | Filters Classes:                                                                                            |                                                   |  |  |  |  |  |  |  |  |  |
|                                         | - Delete Class                                                                                              |                                                   |  |  |  |  |  |  |  |  |  |
|                                         |                                                                                                    | Apply Delete Cancel                               |  |  |  |  |  |  |  |  |  |

- 2. Cliquez sur Add afin d'ajouter ce filtre aux classes de filtres. Vous pouvez également définir l'action par défaut Forward All ou Deny All.
- 3. Cliquez sur Apply. ACL 700 est maintenant créé.
- 4. Afin d'appliquer **la liste de contrôle d'accès 700** à une interface radio, accédez à la section **Appliquer les filtres**. Vous pouvez maintenant appliquer cette liste de contrôle d'accès à une interface radio ou GigabitEthernet entrante ou sortante.

| rity                                                                                                    | APPLY FR.T                        | ERS       | MAC ADDRESS FILTERS         | II IPFL   | TERS II                     | ETHERTYPE PLTERS |                               |  |  |  |  |  |
|----------------------------------------------------------------------------------------------------|-----------------------------------|-----------|-----------------------------|-----------|-----------------------------|------------------|-------------------------------|--|--|--|--|--|
| Admin Access<br>Encryption Manager<br>SSID Manager<br>Server Manager<br>AP Authentication<br>Intrusion Detection<br>Local RADIUS Server<br>Advance Security | lindane luterene                  |           |                             |           |                             | Autonomous uptin | ne is 4 weeks, 16 hours, 11 n |  |  |  |  |  |
|                                                                                                    | Services: Filters - Apply Filters |           |                             |           |                             |                  |                               |  |  |  |  |  |
|                                                                                                    |                                   | Radio     | 0-802.11N <sup>2.4GHz</sup> | Radi      | io1-802.11N <sup>SGHz</sup> | Gig              | GigabitEthernet0              |  |  |  |  |  |
|                                                                                                    | Incoming                          | MAC       | < NONE >                    | MAC       | < NONE >                    | MAC              | < NONE > .                    |  |  |  |  |  |
|                                                                                                    |                                   | EtherType | <none></none>               | EtherType | < NONE > *                  | EtherType        | < NONE > .                    |  |  |  |  |  |
|                                                                                                    |                                   | IP        | < NONE > •                  | IP        | <none> •</none>             | P                | < NONE >                      |  |  |  |  |  |
|                                                                                                    | Outgoing                          | MAC       | < NONE > .                  | MAC       | <none> *</none>             | MAC              | < NONE > x                    |  |  |  |  |  |
|                                                                                                    |                                   | EtherType | < NONE >                    | EtherType | < NONE >                    | EtherType        | < NONE > .                    |  |  |  |  |  |
|                                                                                                    |                                   | IP        | < NONE > .                  | IP        | < NONE > .                  | P                | < NONE > .                    |  |  |  |  |  |
|                                                                                                    |                                   |           |                             |           |                             |                  |                               |  |  |  |  |  |
|                                                                                                    |                                   |           |                             |           |                             |                  | Apply                         |  |  |  |  |  |

#### **Filtres IP**

Vous pouvez utiliser des listes de contrôle d'accès standard ou étendues afin d'autoriser ou de refuser l'entrée de périphériques clients dans le réseau WLAN en fonction de l'adresse IP du client.

Cet exemple de configuration utilise des listes de contrôle d'accès étendues. La liste de contrôle d'accès étendue doit autoriser l'accès Telnet aux clients. Vous devez restreindre tous les autres protocoles sur le réseau WLAN. En outre, les clients utilisent DHCP afin d'obtenir l'adresse IP. Vous devez créer une liste de contrôle d'accès étendue qui :

- permet le trafic DHCP et Telnet ;
- refuse tous les autres types de trafic.

Complétez ces étapes afin de le créer :

1. Nommez le filtre et sélectionnez **Bloquer tout** dans la liste déroulante **Action par défaut**, car le trafic restant doit être bloqué :

|                                                                                                    | HOME NETWORK ASSOCIATION                | WIRLISS SECURITY SERVICE          | S SOFTWARE EVENTLOG              | Saige Lon           | ngunation Find redore Fam       |
|----------------------------------------------------------------------------------------------------|-----------------------------------------|-----------------------------------|----------------------------------|---------------------|---------------------------------|
| Security                                                                                                    | APPLY FILTERS                           | 1 NAC ADDRESS FILTERS             | IP FILTERS                       | ETHERTYPE FILTERS   |                                 |
| Admin Access<br>Encryption Manager<br>SSID Manager<br>Server Manager<br>AP Authentication<br>Intrusion Detaction<br>Local RADIUS Server<br>Advance Security | Services: Filters - IP Filters          |                                   |                                  | Autonomous uptime i | s 4 weeks, 16 hours, 14 minutes |
|                                                                                                    | Create/Edit Filter Name:                | < NEW > •                         |                                  |                     |                                 |
|                                                                                                    | Filter Name:<br>Default Action:         | Allow_DHCP_Telnet                 |                                  |                     |                                 |
|                                                                                                    | IP Address                              |                                   |                                  |                     |                                 |
|                                                                                                    | Destination Address:<br>Source Address: | 0.0.0.0                           | Mosk: 0.0.0<br>Mosk: 265.255.255 |                     |                                 |
|                                                                                                    |                                         |                                   |                                  | Action:             | Forward  Add                    |
|                                                                                                    | IP Protocol                             |                                   |                                  |                     |                                 |
|                                                                                                    | IP Protocol:                            | thentication Header Photocol (51) | ×                                | Action:             | Forward  Add                    |

2. Sélectionnez Telnet dans la liste déroulante **Port TCP** et **client BOOTP** & **serveur BOOTP** dans la liste **déroulante Port UDP** :

| cisco                                                                                                    | HOME | NETWORK                                                                                 | ASSOCIATION                                             | WIRELESS                           | SECURITY                     | SERVICES       | SOFTWARE | EVENTLOG | Salfa        | Comparison ging | rogont Rewo |
|----------------------------------------------------------------------------------------------------|------|-----------------------------------------------------------------------------------------|---------------------------------------------------------|------------------------------------|------------------------------|----------------|----------|----------|--------------|-----------------|-------------|
| Security<br>Admin Access<br>Encryption Manager<br>SSID Monager<br>Server Manager<br>AP Authentication<br>Intrusion Detection<br>Local RADIUS Server<br>Advance Security | P    | Protocol:                                                                               | <ul> <li>A</li> <li>Cu</li> </ul>                       | thentication He<br>dom             | ader Protocol                | (51)<br>1-255) |          |          | Action:      | Forward •       | Add         |
|                                                                                                    | rc   | P/TCP Port                                                                              | <ul> <li>Telnet</li> <li>Custor</li> </ul>              | (23)                               | (0-665                       | <b>1</b>       |          |          | Action:      | Forward         | Add         |
|                                                                                                    | æ    | OP Port:                                                                                | <ul> <li>Boots</li> <li>Custor</li> </ul>               | rap Protocol (B                    | OOTP) server                 | (67)<br>535)   | •        |          | Action:      | Forward         | Add         |
|                                                                                                    |      | ters Classes<br>CP port: Teinet<br>DP port: Boots<br>CP port: Boots<br>efsuit - Block / | (23) - Forward<br>trep Protocol (B<br>trop Protocol (I) | 00TP) client (6<br>00TP) senser (( | 8) - Forward<br>7) - Forward |                |          |          | Delete Class | Apply: De       | lete Cancel |

3. Cliquez sur Apply. Le filtre IP **Allow\_DHCP ?\_Telnet** est maintenant créé et vous pouvez appliquer cette liste de contrôle d'accès à une interface radio ou GigabitEthernet entrante ou sortante.

| uluulu<br>cisco                          | HOME NETWOR   |                                                                        | WIRELESS SECURITY                | SERVICES SOFTWARE | EVENTLOG           | Sa              | e Configuration Eing Logout Befred |  |  |  |  |  |  |
|------------------------------------------|---------------|------------------------------------------------------------------------|----------------------------------|-------------------|--------------------|-----------------|------------------------------------|--|--|--|--|--|--|
| Security                                 | APPI          | YFLTERS                                                                | I MAC ADDRESS FI                 |                   | IP FILTERS         | ETHERTYPE PLTER | 8                                  |  |  |  |  |  |  |
| Admin Access                             | Hostname Auto | Hostname Autonomous autonomous uptime is 4 weeks, 16 hours, 25 minutes |                                  |                   |                    |                 |                                    |  |  |  |  |  |  |
| Encryption Manager<br>SSID Manager       | Services: Fil | Services: Filters - Apply Filters                                      |                                  |                   |                    |                 |                                    |  |  |  |  |  |  |
| Server Manager                           |               |                                                                        | Radio0-802.11N <sup>2.4GHz</sup> |                   | Radio1-802.11NSGHz |                 | GigabitEthernet0                   |  |  |  |  |  |  |
| AP Authentication<br>Intrusion Detection | Incoming      | MAC                                                                    | < NONE > m                       | MAC               | < NONE >           | MAC             | < NONE >                           |  |  |  |  |  |  |
| Local RADIUS Server                      |               | EtherType                                                              | < NONE > m                       | EtherType         | < NONE > 💌         | EtherType       | < NONE > .                         |  |  |  |  |  |  |
|                                          |               | IP                                                                     | < NONE >                         | P                 | < NONE >           | ] P             | < NONE >                           |  |  |  |  |  |  |
|                                          | Outgoing      | MAC                                                                    | Allow_DHCP_Telnet                | MAC               | < NONE > .         | MAC             | < NONE > *                         |  |  |  |  |  |  |
|                                          |               | EtherType                                                              | < NONE >                         | EtherType         | < NONE > •         | EtherType       | < NONE > •                         |  |  |  |  |  |  |
|                                          |               | IP                                                                     | < NONE >                         | P                 | < NONE >           | ] P             | < NONE >                           |  |  |  |  |  |  |
|                                          |               |                                                                        |                                  |                   |                    |                 |                                    |  |  |  |  |  |  |
|                                          |               |                                                                        |                                  |                   |                    |                 | Apply Gencel                       |  |  |  |  |  |  |

## **Filtres Ethertype**

Vous pouvez utiliser des filtres Ethertype afin de bloquer le trafic IPX (Internetwork Packet Exchange) sur le point d'accès Cisco Aironet. Une situation typique dans laquelle cela est utile est lorsque les diffusions de serveur IPX étouffent la liaison sans fil, ce qui se produit parfois sur un réseau de grande entreprise.

Complétez ces étapes afin de configurer et d'appliquer un filtre qui bloque le trafic IPX :

- 1. Cliquez sur l'onglet Ethertype Filters.
- 2. Dans le champ **Index de filtre**, nommez le filtre avec un nombre compris entre 200 et 299. Le numéro que vous attribuez crée une liste de contrôle d'accès pour le filtre.
- 3. Entrez 8137 dans le champ Ajouter un type d'Ethernet.
- 4. Laissez le masque de l'Ethernet dans le champ Masque à la valeur par défaut.
- 5. Sélectionnez **Bloquer** dans le menu d'action, puis cliquez sur **Ajouter**.

| urity            | APPLY FILTERS                | H MAC ADDR | ESS FILTERS | ĺ.       | IP FILTERS | ETHERTYPE FILTERS |                                   |
|------------------|------------------------------|------------|-------------|----------|------------|-------------------|-----------------------------------|
| nin Access       | Hostname Autonomous          |            |             |          |            | Autonomous uptim  | e is 4 weeks, 16 hours, 35 minute |
| yption Manager   | F                            | -          |             |          |            |                   |                                   |
| Manager          | Services: Filters - EtherTyp | e Fillers  |             |          |            |                   |                                   |
| er Manager       | Create/Edit Filter Index:    | 4          | : NEW > 💌   |          |            |                   |                                   |
| usion Detection  |                              |            |             |          |            |                   |                                   |
| I RADIUS Server  | Filter Index:                | 200        | (200-299)   |          |            |                   |                                   |
| Idvance Security |                              |            | - Lass and  |          |            |                   |                                   |
|                  | Add EtherType:               | 8137       |             | Mark: 0  | 000        | Action: Black     |                                   |
|                  | Non Calci ( Jbc.             | 0.07       |             | magnin [ | CEEP.      | Headen Chock      | × (***                            |
|                  |                              | (04999)    |             | 10       | Perre)     |                   |                                   |
|                  | Default Action:              | Nees       |             |          |            |                   |                                   |
|                  |                              | TRATIN E   |             |          |            |                   |                                   |
|                  | Filters Classes:             |            |             |          |            |                   |                                   |
|                  | EtherType: 8137 Mask: 000    | - Flack    |             |          |            |                   |                                   |
|                  | Default - None               | British    |             |          |            |                   |                                   |
|                  |                              |            |             |          |            |                   |                                   |
|                  |                              |            | - Dekat     | te Class |            |                   |                                   |

6. Afin de supprimer l'Ethernet de la liste Classes de filtres, sélectionnez-le, puis cliquez sur Supprimer la classe. Répétez les étapes précédentes et ajoutez les types 8138, 00ff et 00e0 au filtre. Vous pouvez maintenant appliquer cette liste de contrôle d'accès à une interface radio ou GigabitEthernet entrante ou sortante.

| սիսիս                                                      |                                                             |             |                                 |                |           |                                |   | Say               | e Configuration | jing Logout Befreah |  |  |  |
|------------------------------------------------------------|-------------------------------------------------------------|-------------|---------------------------------|----------------|-----------|--------------------------------|---|-------------------|-----------------|---------------------|--|--|--|
| CISCO                                                      | HOME NETWOR                                                 | ASSOCIATION | WDELESS SEC                     | UKITY SERVICES | SOFTWARE  | EVENTLOG                       |   |                   |                 |                     |  |  |  |
| Security                                                   | APPL                                                        | YFILTERS    | MAC ADD                         | RESS FILTERS   | Ye        | IP FILTERS                     | Ý | ETHERTYPE FILTERS | 1               |                     |  |  |  |
| Admin Access                                               | Hostname Autonomous uptime is 4 weeks, 16 hours, 37 minutes |             |                                 |                |           |                                |   |                   |                 |                     |  |  |  |
| Encryption Manager                                         |                                                             |             |                                 |                |           |                                |   |                   |                 |                     |  |  |  |
| SSID Manager                                               | Services: Filters - Apply Filters                           |             |                                 |                |           |                                |   |                   |                 |                     |  |  |  |
| Server Manager<br>AP Authentication<br>Intrusion Detection |                                                             |             | Radio0.802.11N <sup>2.4GR</sup> |                |           | Radio1-802.11N <sup>5GHz</sup> |   |                   | GigabitEthernet | 0                   |  |  |  |
|                                                            | Incoming                                                    | MAC         | < NONE > •                      |                | MAC       | < NONE > •                     |   | MAC               | < NONE > •      |                     |  |  |  |
| Local RADIUS Server                                        |                                                             | EtherType   | < NONE > IN                     |                | EtherType | < NONE > (m)                   |   | EtherType         | < NONE > .      |                     |  |  |  |
|                                                            |                                                             | IP          | 200                             | •              | P         | < NONE >                       |   | P                 | < NONE >        |                     |  |  |  |
|                                                            | Outgoing                                                    | MAC         | < NONE > 💌                      |                | MAC       | < NONE >                       |   | MAC               | < NONE > 💌      |                     |  |  |  |
|                                                            |                                                             | EtherType   | < NONE > .                      |                | EtherType | < NONE > .                     |   | EtherType         | < NONE > .      |                     |  |  |  |
|                                                            |                                                             | IP          | <none></none>                   |                | P         | < NONE >                       |   | P                 | < NONE >        |                     |  |  |  |
|                                                            |                                                             |             |                                 |                |           |                                |   | _                 |                 |                     |  |  |  |
|                                                            |                                                             |             |                                 |                |           |                                |   |                   |                 | Apply Cancel        |  |  |  |

#### À propos de cette traduction

Cisco a traduit ce document en traduction automatisée vérifiée par une personne dans le cadre d'un service mondial permettant à nos utilisateurs d'obtenir le contenu d'assistance dans leur propre langue.

Il convient cependant de noter que même la meilleure traduction automatisée ne sera pas aussi précise que celle fournie par un traducteur professionnel.